# marantz

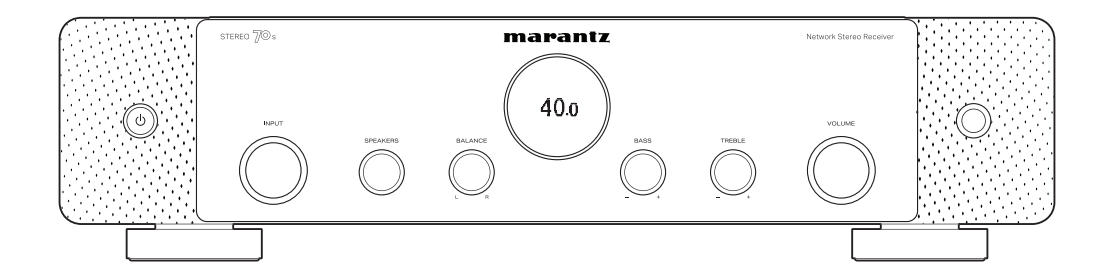

STEREO 708 | Network Stereo Receiver

かんたんスタートガイド

# ようこそ

本製品をお買い上げいただき、ありがとうございます。 本書では、本機を設定するための手順を説明します。

お困りのときは:

当社のお客様相談センターにお問い合わせください。

#### お客様相談センター

**270 (666) 112 または 050 (3388) 6801** FAX:044 (330) 1367

- ■受付時間 10:00~18:00 (当社休日および祝日を除く、月~金曜日)
- お問い合わせをいただく前に、ホームページの FAQ をご確認ください。

https://marantz-jp.custhelp.com/app/answers/list

■ メールでお問い合わせをいただくこともできます。 https://marantz-jp.custhelp.com/app/ask

設定をはじめる前に

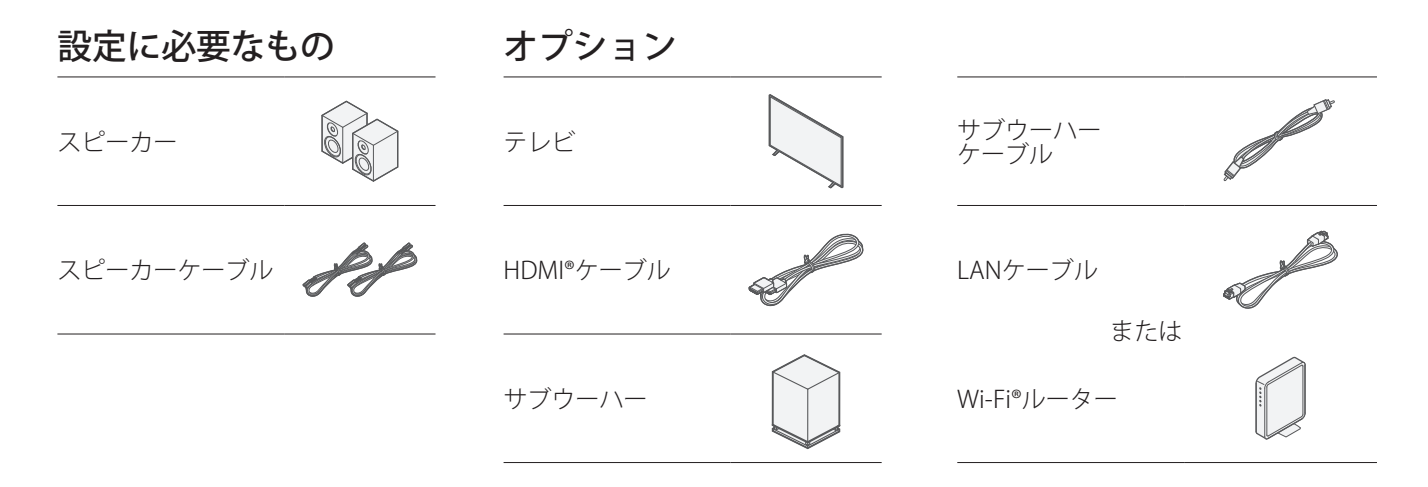

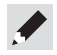

- 本機をDeep Color(ディープ・カラー)、4KおよびARC機能対応の機器と接続する場合は、HDMIロゴのある"High Speed HDMI cable with Ethernet"を使用してください。
- 本機を8Kおよび4K 120Hzの映像に対応した機器と接続する場合は、認証された"Ultra High Speed HDMI cable"を使用してください。他のHDMIケ ーブルを使用すると、映像が映らないなどの問題が発生する場合があります。

### 内容品を確認する

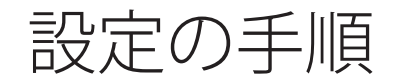

| かんたんスタート<br>ガイド(本書) |             | 電源コード<br>(本機専用)                     | J B                                                                                                    |                |      |
|---------------------|-------------|-------------------------------------|----------------------------------------------------------------------------------------------------|----------------|------|
| 安全にお使いいただく<br>ために   |             | FM室内アンテナ                            | and the second second s | テレビを接続して設定する   | 4ページ |
| 電波に関するご注意           |             | AMループアンテナ                           | Q                                                                                                    | テレビを接続しないで設定する | 9ページ |
| 保証書                 |             | リモコン<br>(RC052SR)                   | THE CENT                                                                                                    |                |      |
| 本機                  | Tax De sale | 単4形乾電池<br>(2 本)                     |                                                                                                    |                |      |
|                     |             | Bluetooth®/無線LAN<br>用外部アンテナ<br>(2本) | and the second                                                                                                    |                |      |

# テレビを接続して設定する

- Bluetooth/ 無線 LAN 用外部アンテナ を接続する
- Bluetooth/無線LAN用外部アンテナをリアパネルのアンテナ 端子と水平に合わせる。
- アンテナを右に回してしっかり締める。
   アンテナを締めすぎないようご注意ください。
- 3 最も受信状態が良い向きにアンテナを回転させる。

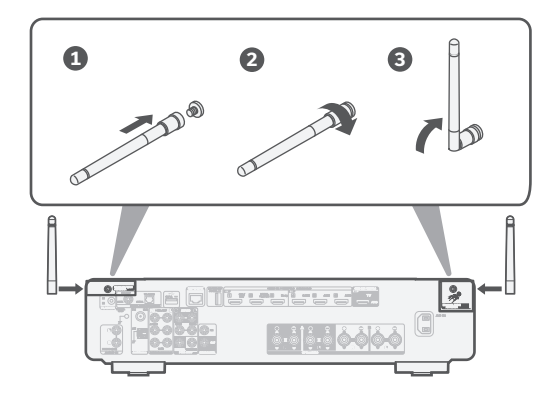

### オプション

本機を有線LANでホームネットワークに接続する場合は、市販の LANケーブルを使用して、本機とルーターを接続してください。 無線LANで接続する場合は、LANケーブルを外してください。

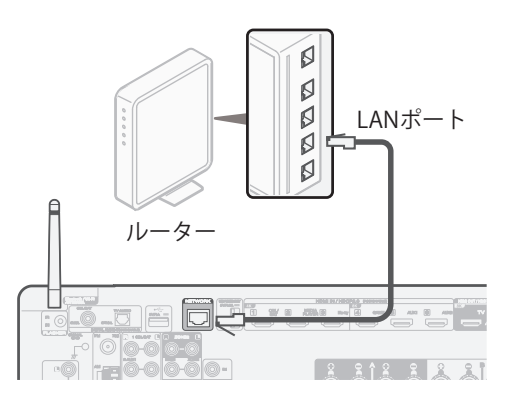

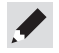

 アンテナは、Bluetoothまたは無線LAN機能のいずれかを使う場合 に接続してください。

電源コードを接続する

お使いのテレビの近くに本機を設置し、電源コードを接続して ください。

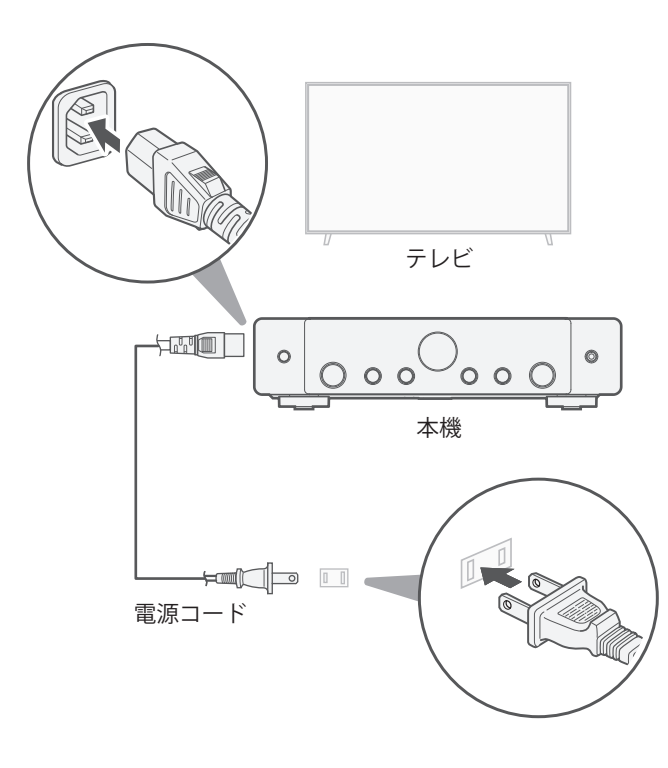

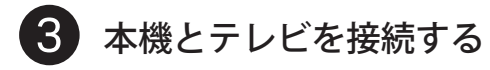

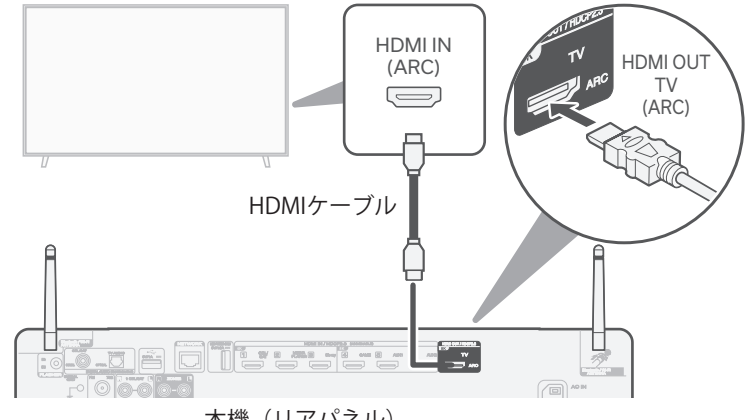

本機 (リアパネル)

高品質なHDMIケーブル\*を使用して、テレビの"ARC"と表示された HDMI端子と本機のHDMI OUT TV端子を接続してください。

#### ARCとは?

ARC(Audio Return Channel)は、本機からテレビに映像信号を伝 送するのと同じHDMIケーブルを経由して、テレビの音声信号を本 機に伝送する機能です。これにより、本機はテレビ内蔵のチューナ ーやアプリからの音声を再生できます。

- \* 4K対応テレビをお使いの場合、"High Speed"、"with Ethernet"と 表示されたHDMIケーブルをお使いください。
- \*8K対応テレビをお使いの場合、"Ultra High Speed"と表示された HDMIケーブルをお使いください。

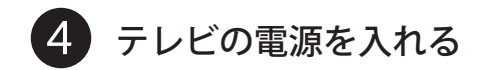

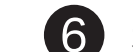

## 本機のリモコンに乾電池を入れる

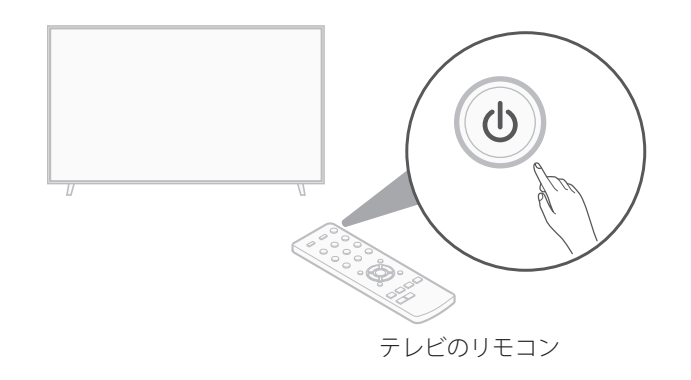

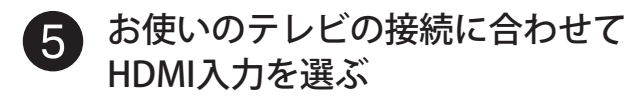

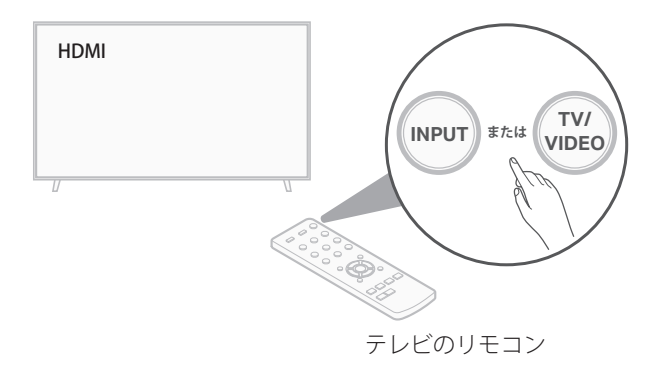

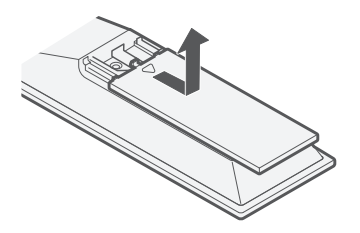

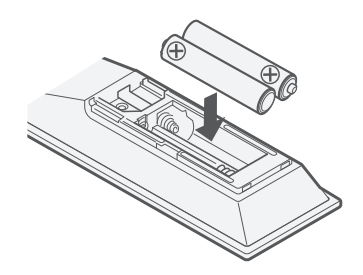

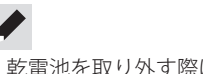

本機の電源を入れる

● ボタンを押して、本機の電源を入れてください。

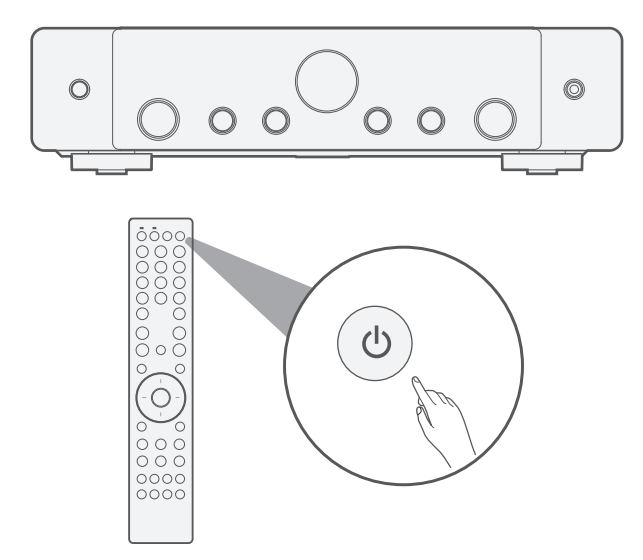

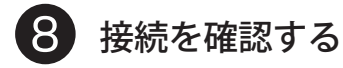

テレビ画面にセットアップアシスタントを表示します。

| <b>│</b> ↑ ステレオレシーバーセットアップ | アシスタント |                |  |
|----------------------------|--------|----------------|--|
|                            |        | 日本語<br>English |  |
|                            |        |                |  |
|                            |        |                |  |

この画面が表示されないときは、もう一度はじめから操作を おこなってください。

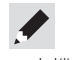

 本機のセットアップをおこなったことがある場合、セットアップ アシスタント画面は表示されません。セットアップアシスタン トをおこなうには、リモコンのSETUPボタンを押し、表示された メニュー項目からセットアップアシスタントを選んでください。

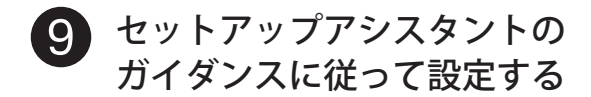

セットアップアシスタントでは、本機にスピーカーや プレーヤーを接続して設定する方法を説明します。 リモコンを使用して、テレビ画面の指示に従い設定し てください。

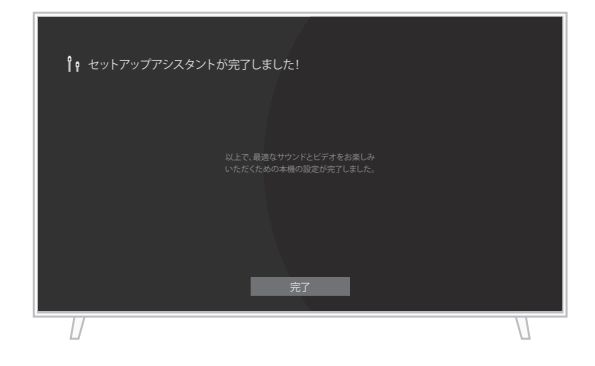

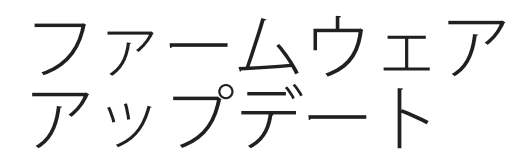

セットアップアシスタントの完了後にこの画面が表示された場合 は、"今すぐアップデートする"を選択して、本機を最新のファーム ウェアにアップデートしてください。

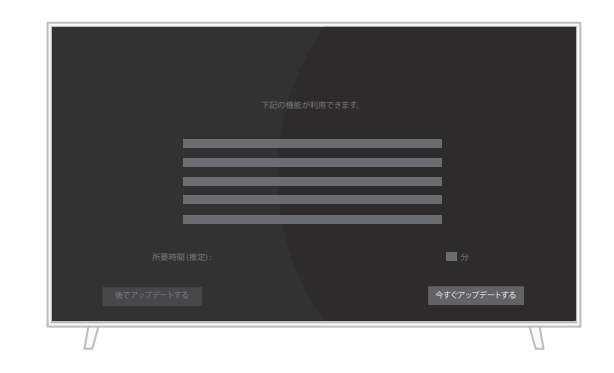

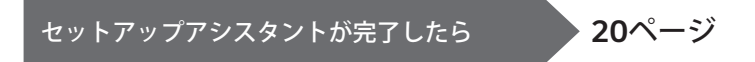

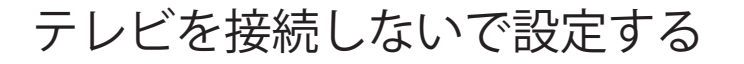

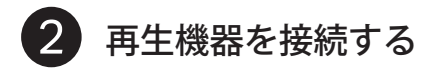

例)CDプレーヤーの接続

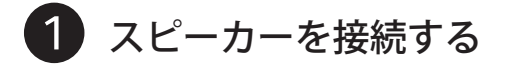

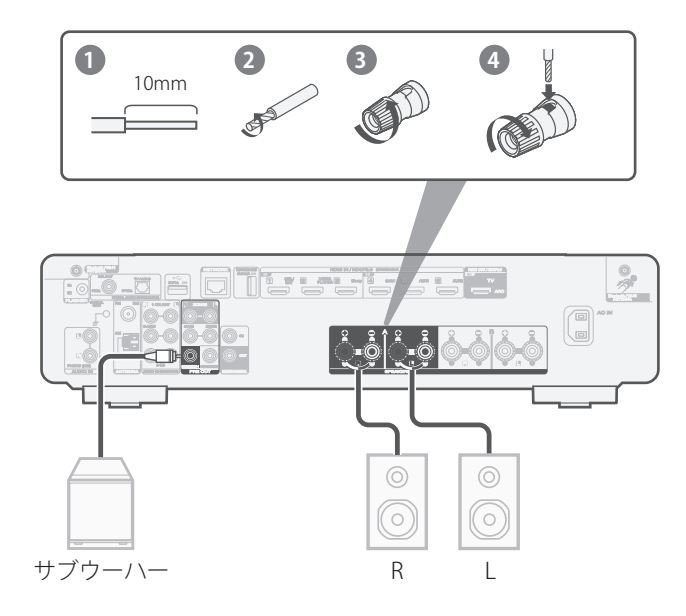

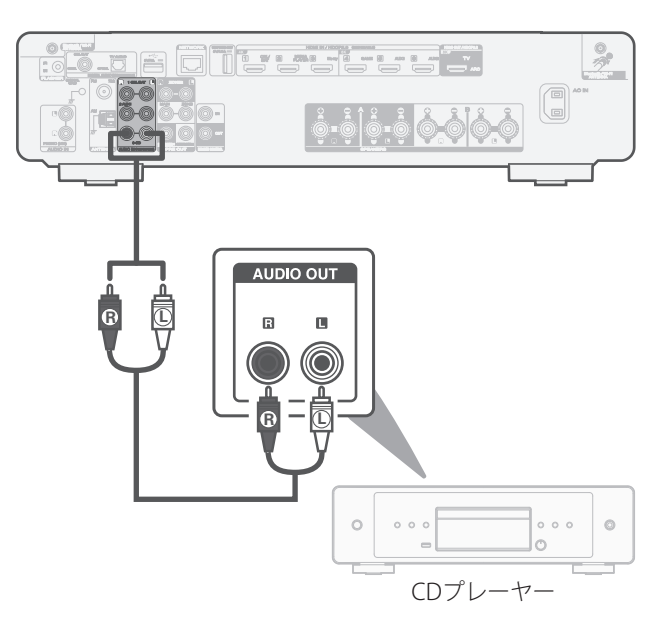

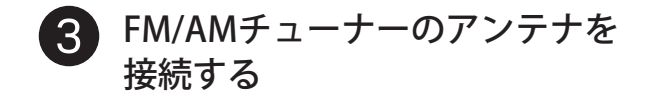

AMループアンテナ FM室内アンテナ (付属) (付属) 3 2 黒色 白色 9 • 0 | 0 • 0 **0 0** (

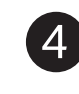

Bluetooth/無線LAN用外部アンテナ を接続する

- Bluetooth/無線LAN用外部アンテナをリアパネルのアンテナ 端子と水平に合わせる。
- アンテナを右に回してしっかり締める。
   アンテナを締めすぎないようご注意ください。
- 3 最も受信状態が良い向きにアンテナを回転させる。

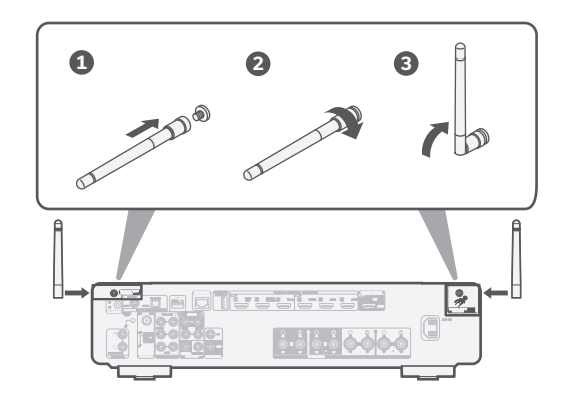

 アンテナは、Bluetoothまたは無線LAN機能のいずれかを使う場合 に接続してください。

### オプション

本機を有線LANでホームネットワークに接続する場合は、市販の LANケーブルを使用して、本機とルーターを接続してください。 無線LANで接続する場合は、LANケーブルを外してください。

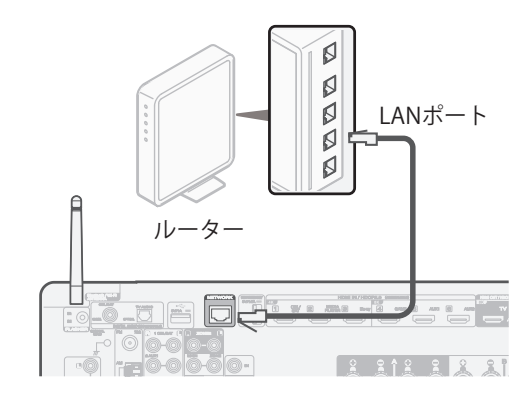

5 電源コードを接続する

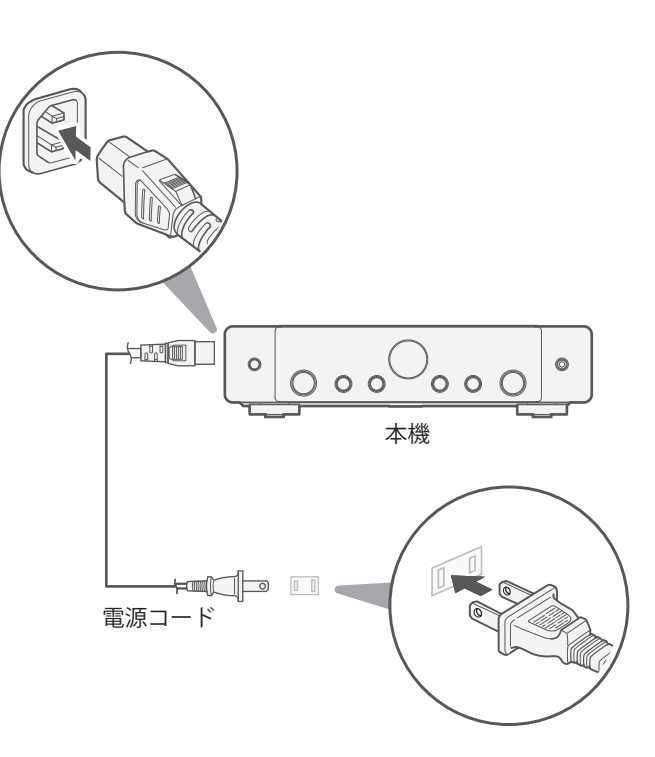

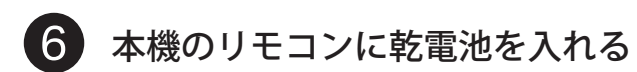

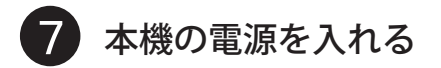

⊎ ボタンを押して、本機の電源を入れてください。

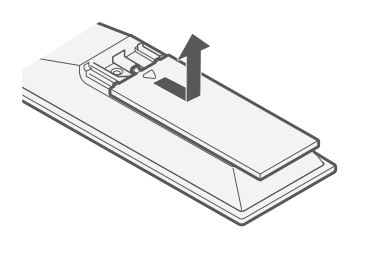

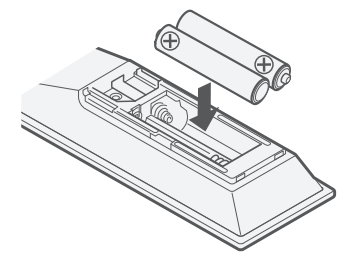

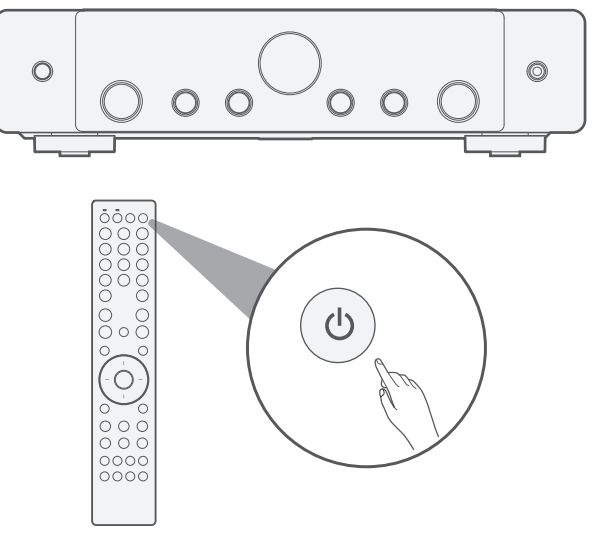

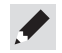

• 乾電池を取り外す際には、逆の手順でおこなってください。

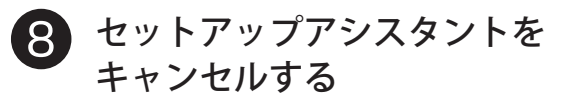

 ディスプレイに"Setup on TV"が表示されたら、カーソル 左/右ボタンで"No"を選び、ENTERを押す。

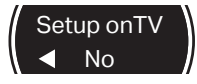

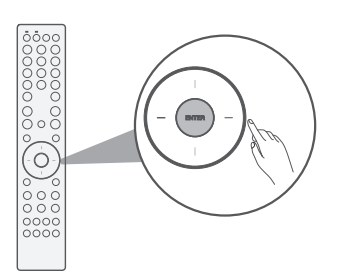

セットアップアシスタントがキャンセルされ、本機を使用 できるようになります。必要に応じていつでも設定メニュ ーから本機をセットアップできます。

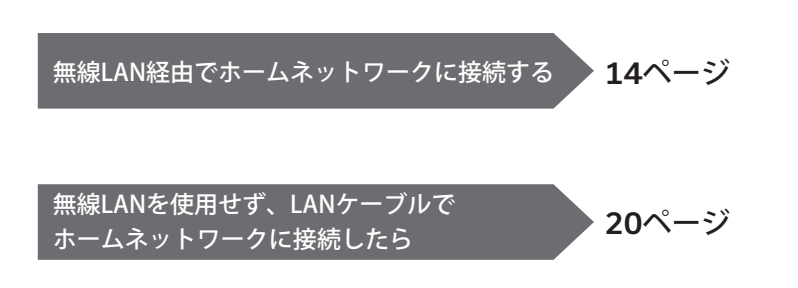

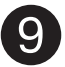

# ) "Wi-Fi Setup"をおこなう

① リモコンのSETUPを押す。

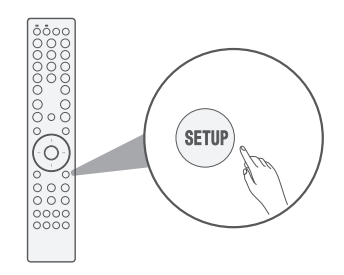

ディスプレイに"Audio"を表示します。

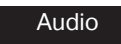

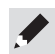

"Starting up..."を表示中にSETUPを押すと、"Audio"が表示されるまでに1分程度かかる場合があります。

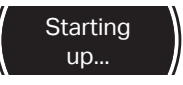

 カーソル 上/下ボタンを押して"Network"を選び、 ENTERを押す。

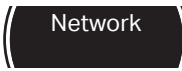

 カーソル 上/下ボタンを押して"Connection"を選び、 ENTERを押す。

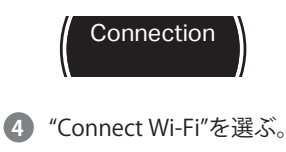

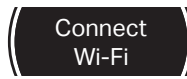

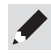

- "Connect Wired"が表示される場合、ENTERを押してからカーソル 左/右ボタンを押して"Wi-Fi"を選び、再度ENTERを押してください。
- カーソル 上/下ボタンを押して"Wi-Fi Setup"を選び、
   ENTERを押す。

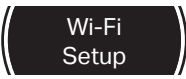

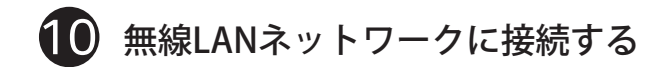

以下の接続方法のいずれかを選んでください。

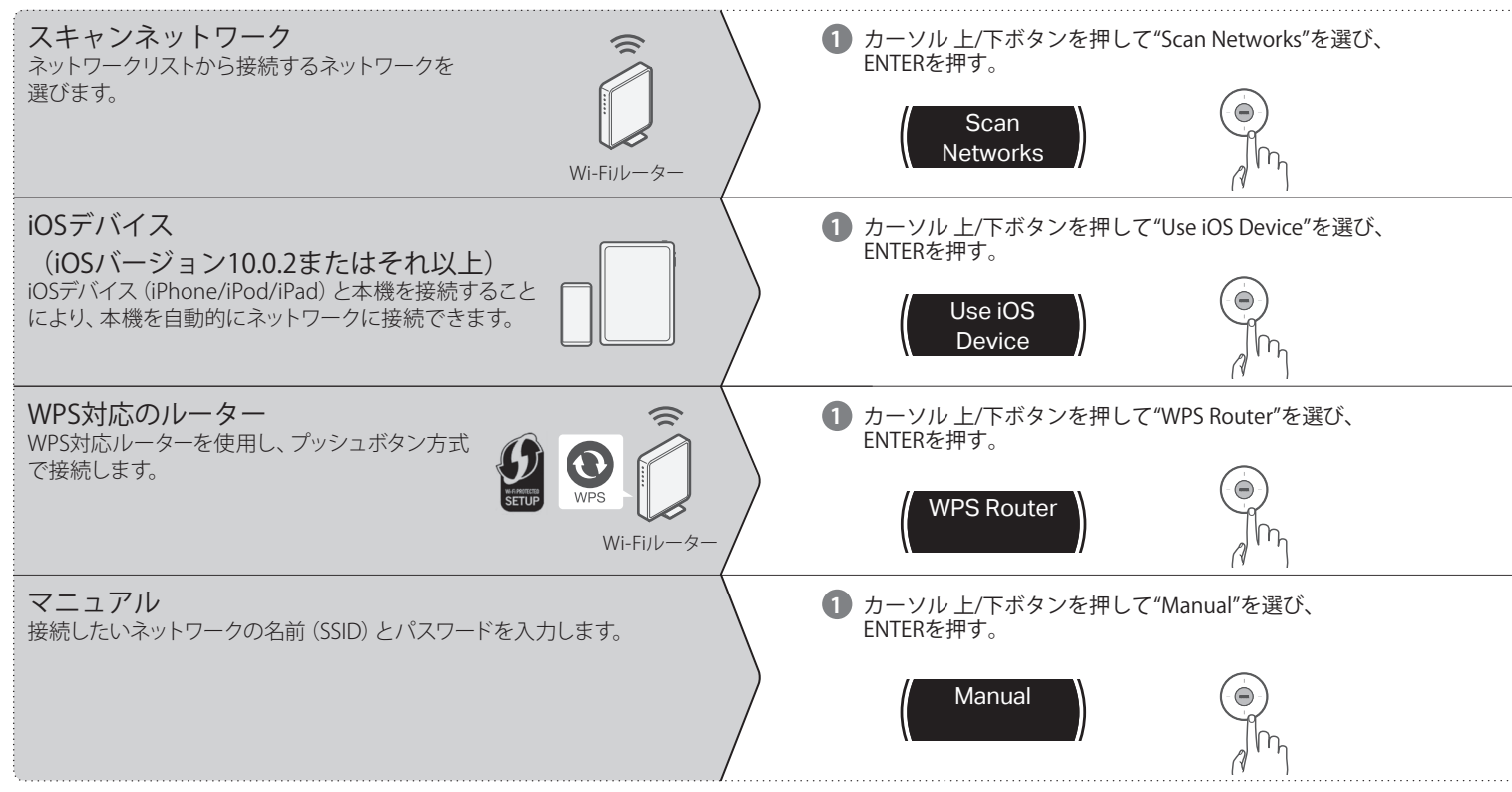

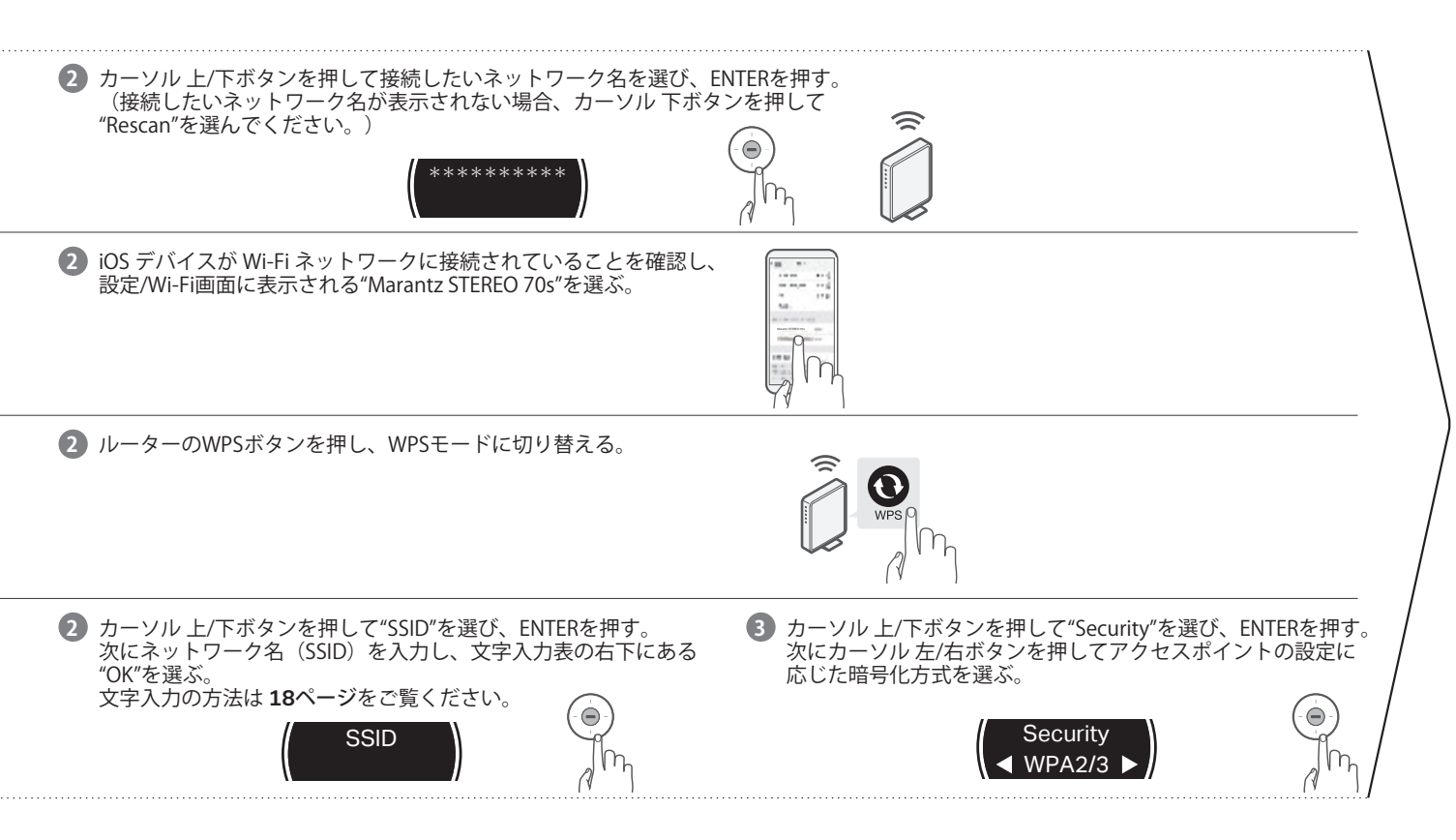

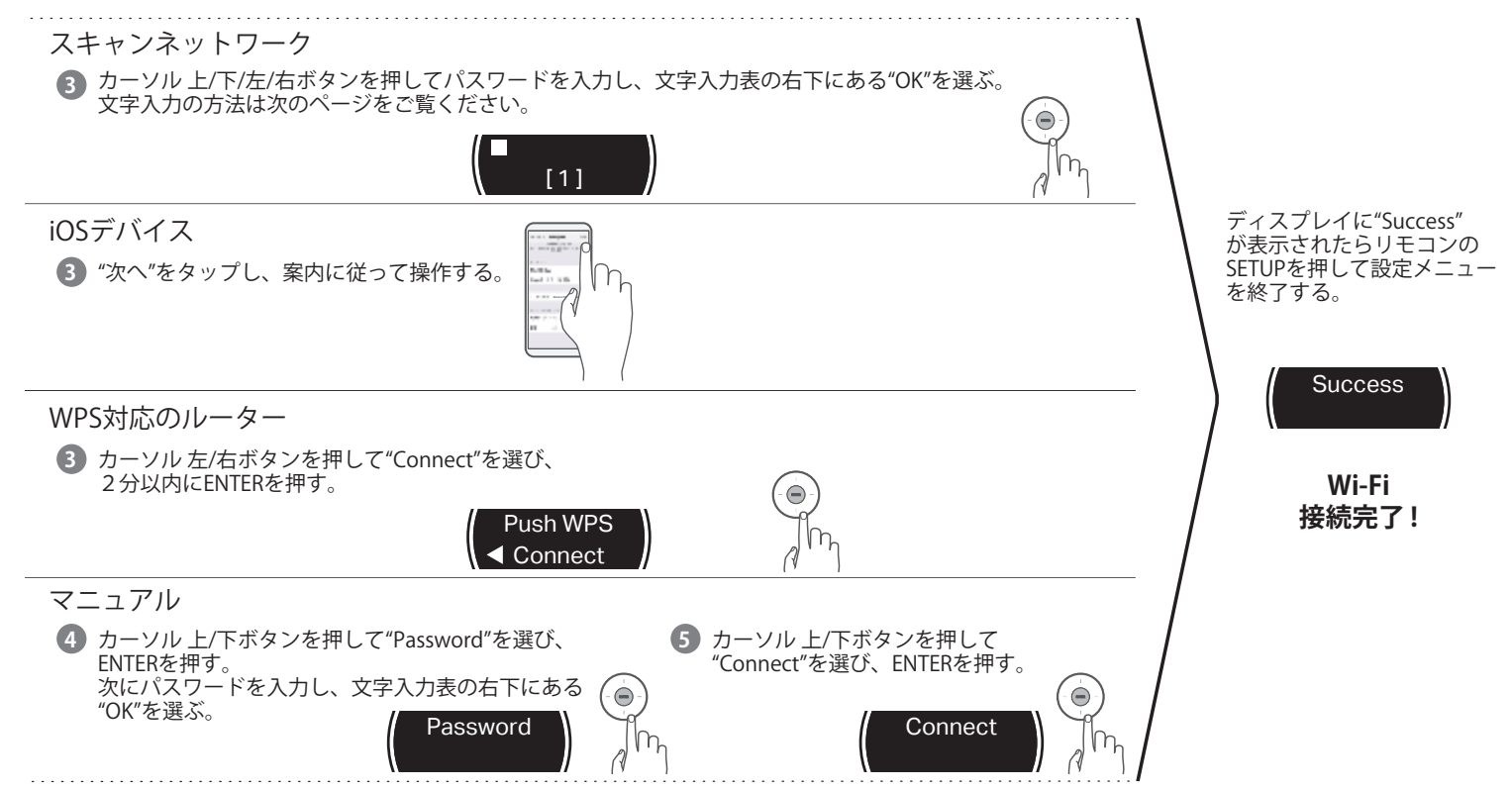

## 文字入力時の表示と入力のしかた

SSIDやパスワードの入力が必要な場合は、次の画面が表示されます。

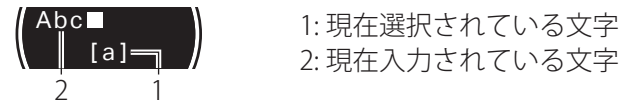

#### ■ 文字入力のしかた

文字は次の表のように配置されています。[a/A]を選ぶと大文字/小文字が切り替わります。[#\$%]を選んで記号入力に切り替えることもできます。

1 カーソル 上/下/左/右ボタンを押して入力する文字を選ぶ。

2 ENTERを押して、選択した文字を入力する。

小文字

| Clear    |   | Insert |       | Delete |        | <- |   | -> |   |
|----------|---|--------|-------|--------|--------|----|---|----|---|
| 1        | 2 | 3      | 4     | 5      | 6      | 7  | 8 | 9  | 0 |
| а        | b | С      | d     | е      | f      | g  | h | i  | j |
| k        | Ι | m      | n     | 0      | р      | q  | r | s  | t |
| u        | v | w      | х     | у      | z      | !  | , |    | @ |
| a/A #\$% |   |        | Space |        | Cancel |    | 0 | OK |   |

| Clear    |   | Ins | Insert |   | Delete |       | <- | -> |   |
|----------|---|-----|--------|---|--------|-------|----|----|---|
| 1        | 2 | 3   | 4      | 5 | 6      | 7     | 8  | 9  | 0 |
| А        | В | С   | D      | Е | F      | G     | Н  | Ι  | J |
| Κ        | L | Μ   | Ν      | 0 | Ρ      | Q     | R  | S  | Т |
| U        | V | W   | X      | Y | Ζ      | !     | ,  |    | @ |
| a/A #\$% |   |     | Space  |   | C      | ancel | OK |    |   |

大文字

記号

| Clear Inser |   | ert | Delete |       | <- |        | -> |    |   |
|-------------|---|-----|--------|-------|----|--------|----|----|---|
| ~           | ` | ¤   | §      | ©     | •  | ¢      | -  | «  | » |
| &           | * | "   | '      | =     | _  | (      | )  | [  | ] |
| :           | ; | ^   | /      |       | ١  | {      | }  | <  | > |
| +           | - | ±   | #      | \$    | %  | ?      | i  | i  | £ |
| a/A abc     |   |     |        | Space |    | Cancel |    | OK |   |

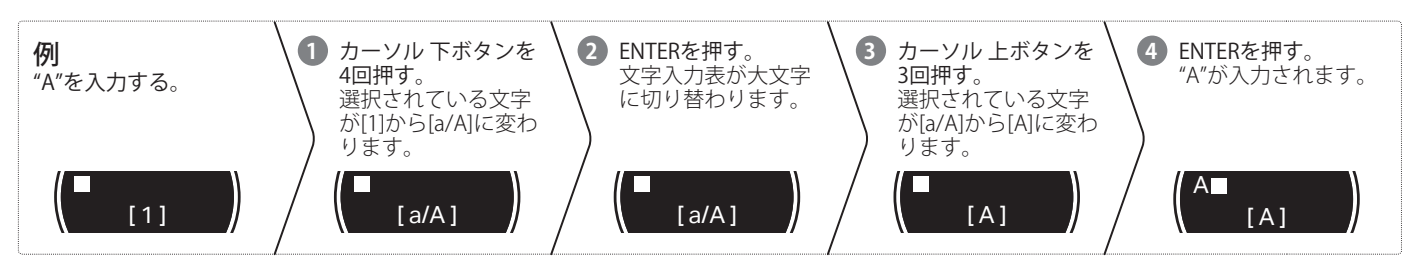

(11) ネットワークコントロール設定

ネットワークコントロールをオンに設定すると、スマートフォン アプリ、ホームオートメーションシステム、Apple AirPlayまたは Amazon Alexa音声サービスを使用して本機を制御できるように なります。

① リモコンのSETUPを押す。

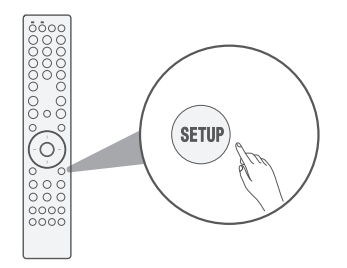

ディスプレイに"Audio"を表示します。

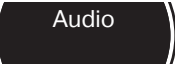

 カーソル 上/下ボタンを押して"Network"を選び、 ENTERを押す。

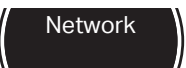

 カーソル 上/下ボタンを押して"Network Control"を選び、 ENTERを押す。

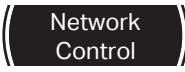

 
 4 カーソル 左/右ボタンを押してネットワークコントロール設定 を選んでからENTER を押す。

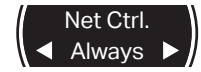

"NetCtrl" (Network Control) を"Always"に設定すると、本機 がスタンバイ状態でもスマートフォン、Bluetooth、Apple AirPlay、HEOS アプリおよびAmazon Alexa 音声サービスを使 用して本機を制御できます。スタンバイ時の消費電力は少し 高くなります。

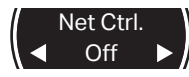

スタンバイ時の消費電力を抑えるには、"NetCtrl"(Network Control)を"Off"に設定してください。本機の電源を手動 でオンにしてネットワークに接続するまで、スマートフォ ン、Bluetooth、Apple AirPlay、HEOS アプリおよびAmazon Alexaを使用して本機の電源をオンにすることはできません。

5 SETUPを押して設定メニューを終了する。

アプリをダウンロードする

本機のホームエンターテイメント体験を十分にお楽しみいただく ために、"HEOS"アプリと"Marantz AVR Remote"アプリの両方をダ ウンロードしてください。(無料)

(オンラインミュージックサービスの音楽をお楽しみいただくに はHEOS アプリが必要です。)

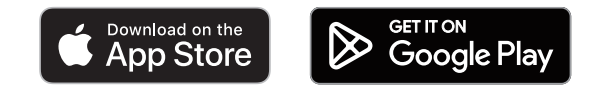

#### HEOSアプリ

HEOS アプリでは、ご自身の音楽ライブラリや多数のオンラインミュージックサービスから、曲を検索・ブラウズ・再生することができます。

#### Marantz AVR Remoteアプリ

Marantz AVR Remoteアプリでは、本機を操作することができます。

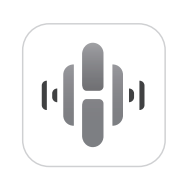

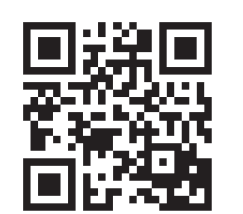

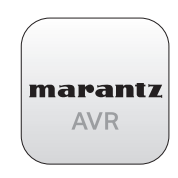

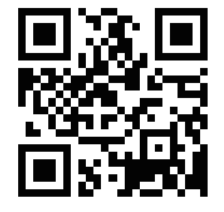

取扱説明書について

より詳しい設定や操作の説明は、オンラインマニュアルをご覧く ださい。タブレットまたはパソコンから、Webブラウザを立ち上 げて、次のURLを入力してください。

manuals.marantz.com/STEREO70s/JP/JA/

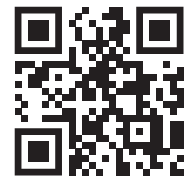

オンラインマニュアル

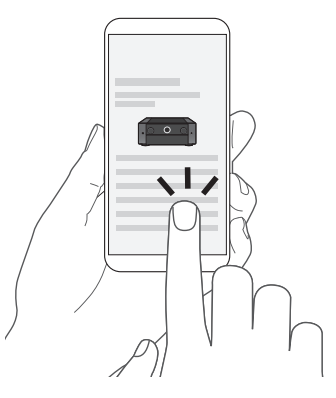

登録商標について

### Bluetooth<sup>®</sup>

Bluetooth®のワードマークおよびロゴは、Bluetooth SIG、Inc.が所有する登録 商標であり、D&M Holdings Inc.はこれらのマークをライセンスに基づいて使用 しています。その他の商標および商標名は、それぞれの所有者に帰属します。

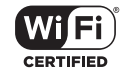

Wi-Fi CERTIFIED ロゴは、Wi-Fi Alliance の登録商標です。 無線LAN の互換性接続を保証する団体「Wi-Fi Alliance」の相互接続性テストを 合格していることを示します。

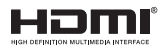

HDMI、HDMI High-Definition Multimedia Interface という語、HDMIのトレード ドレスおよびHDMIのロゴは、HDMI Licensing Administrator, Inc.の商標または 登録商標です。

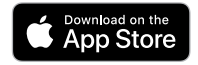

App Store®は、米国およびその他の国で登録されたApple Inc.の商標です。

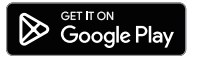

Google Play および Google Play ロゴは、Google LLC の商標です。

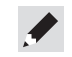

当社製品のご相談と修理についてのお問い合わせは、お買い上げ店または下記窓口にご連絡ください。

### お客様相談センター

# **25** 0570 (666) 112 または 050 (3388) 6801

FAX:044 (330) 1367

- ■受付時間 10:00~18:00 (当社休日および祝日を除く、月~金曜日)
- お問い合わせをいただく前に、ホームページの FAQ をご確認ください。 https://marantz-jp.custhelp.com/app/answers/list
- メールでお問い合わせをいただくこともできます。 https://marantz-jp.custhelp.com/app/ask
- \* 電話番号・ファックス番号・URL は変更になる場合があります。

#### 修理相談窓口

# 811 0570 (666) 811

- 受付時間 9:30~12:00、13:00~17:30 (当社休日および祝日を除く、月~金曜日)
- ■上記番号がご利用いただけない場合 20466 (86) 9520
- 故障・修理・その他のサービス関連情報については、次の当社ホームページでもご確認いただけます。 https://www.marantz.jp/ja-jp/support/serviceinformation
- 代表修理窓口
   首都圏サービスセンター
   〒 252-0816 神奈川県藤沢市遠藤 2010-16
   FAX:0466 (86) 9522
- \* ディーアンドエムホールディングス本社では製品の修理を受け付けておりません。 お持ち込みいただいても受け取ることができませんのでご了承ください。

### marantz

#### 株式会社 ディーアンドエムホールディングス

〒 210-8569 神奈川県川崎市川崎区日進町 2 番地 1 D&M ビル Printed in Vietnam 5411 12059 00AS © 2023 DEI Sales, Inc. All Rights Reserved.